## tuchiken.comメンテナンスマニュアル チョースケの挿入方法<sup>1</sup>

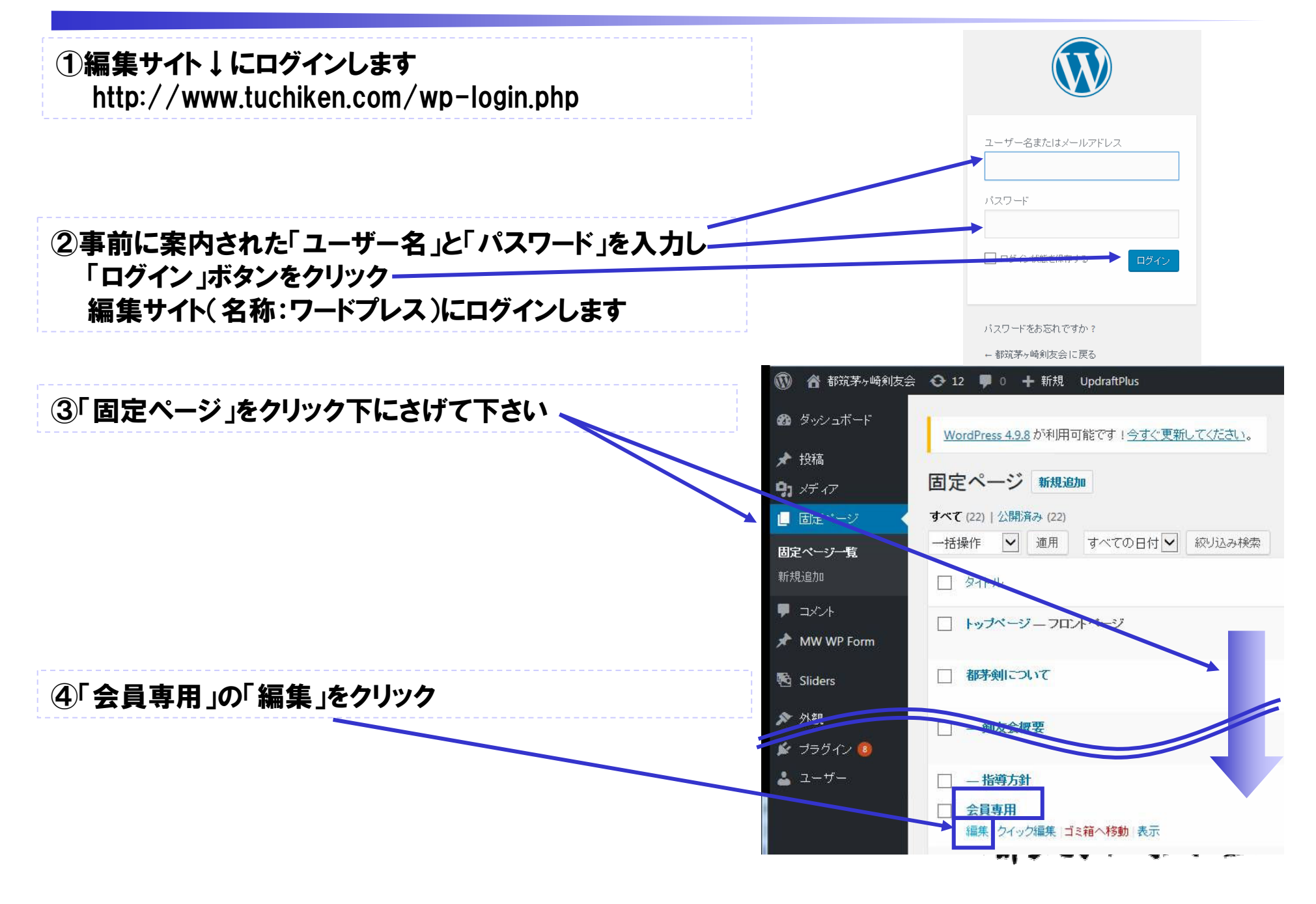

## tuchiken.comメンテナンスマニュアル チョースケの挿入方法<sup>2</sup>

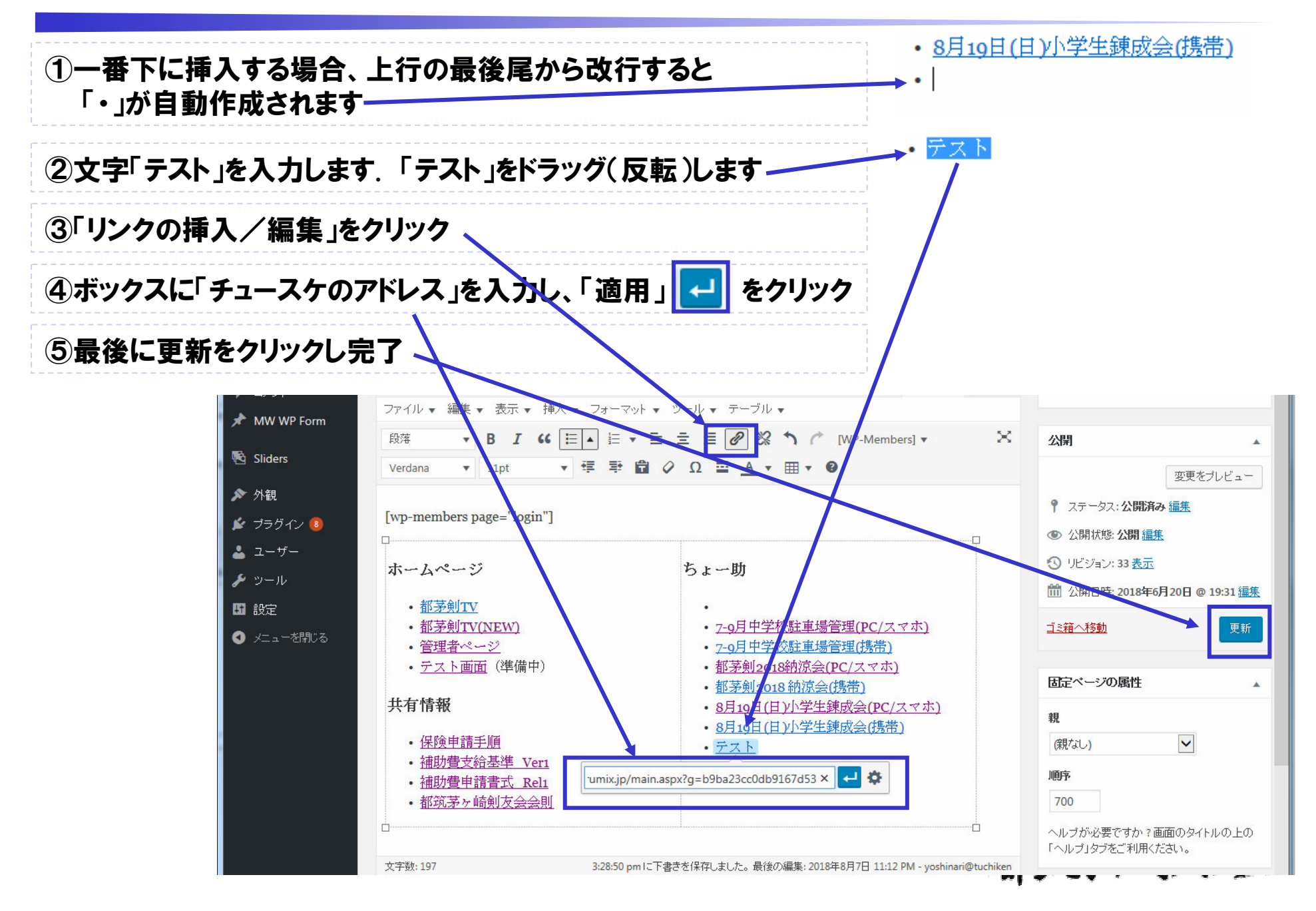

## tuchiken.comメンテナンスマニュアル チョースケの挿入方法<sup>3</sup>

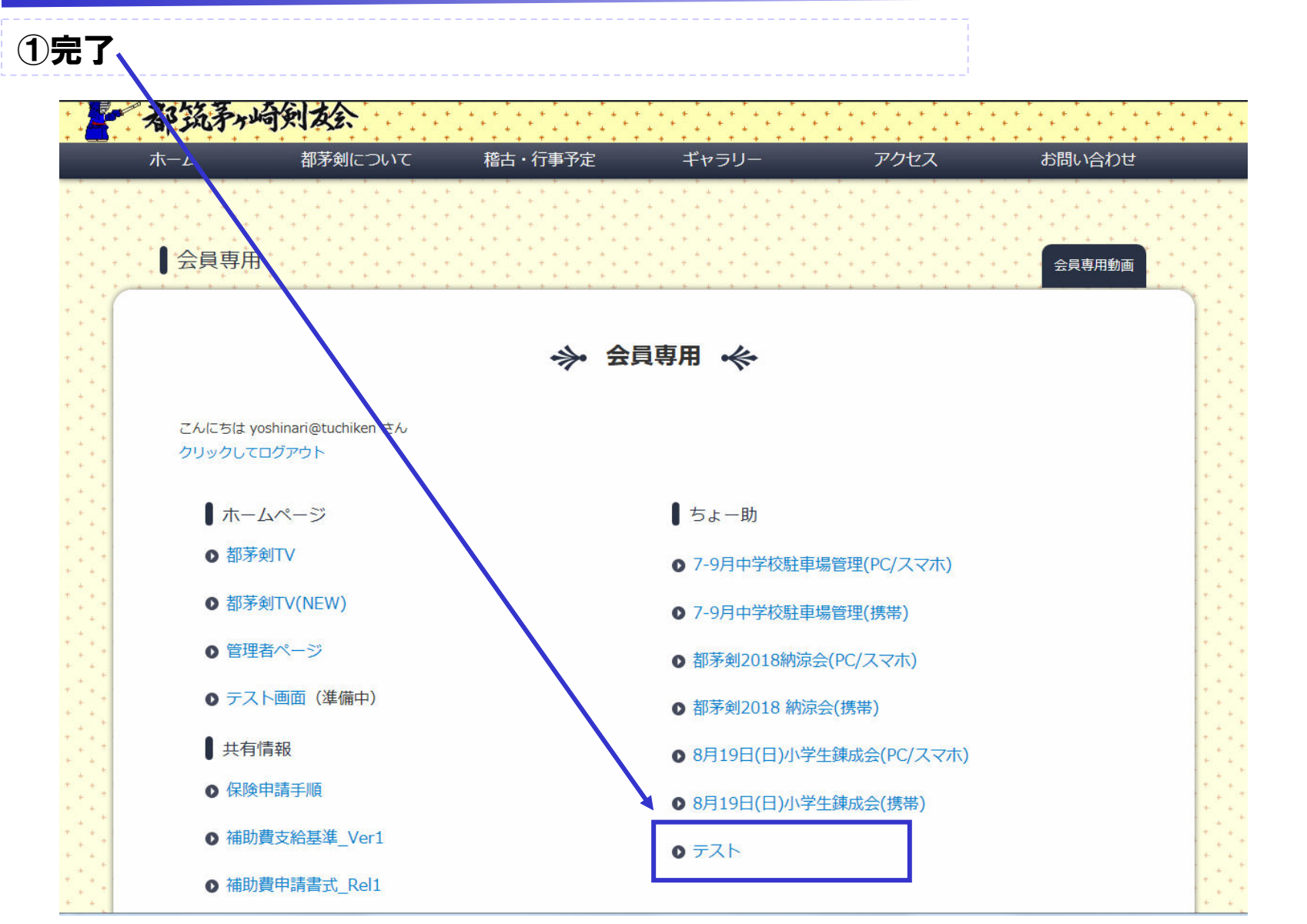

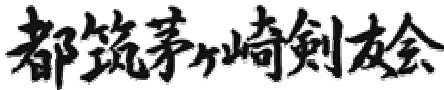

End

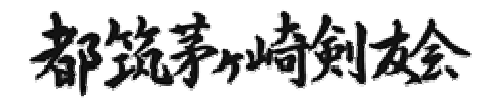

4